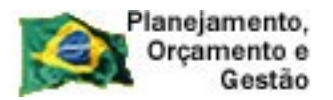

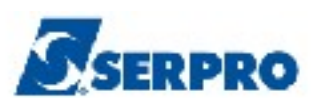

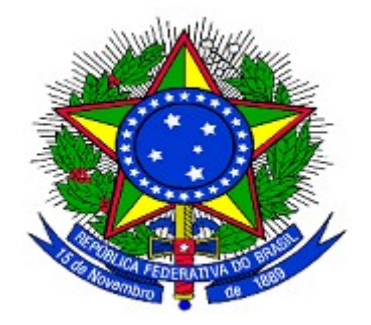

### MINISTÉRIO DO PLANEJAMENTO, ORÇAMENTO E GESTÃO. SECRETARIA DE LOGÍSTICA E TECNOLOGIA DA INFORMAÇÃO DEPARTAMENTO DE LOGÍSTICA

# SICON

# Cronograma Físico Financeiro

# Perfil - Fiscal de Contrato

MANUAL DO USUÁRIO

Versão 1 - 31/10/2013

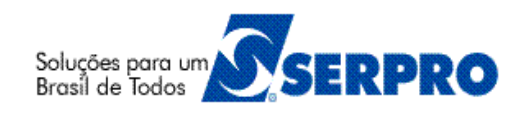

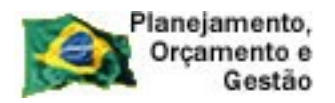

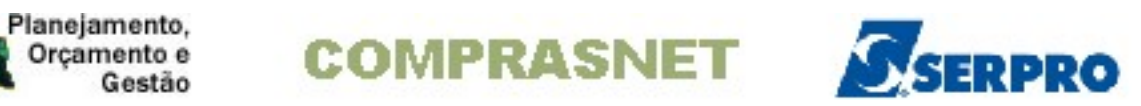

# Sumário

| 1 - Introdução                                            | 3  |
|-----------------------------------------------------------|----|
| 2 - Workflow da Gestão de Contratos                       | 4  |
| 3 - Como acessar a Rede SERPRO                            | 5  |
| 4 - Medição/Conferência                                   | 13 |
| 4.1 - Inclui Medição/Conferência                          | 14 |
| 4.2 - Excluir Medição/Conferência                         | 31 |
| 5 - Consulta Medição/Conferência                          | 34 |
| 6 – Manuais                                               |    |
| 7- Em caso de dúvidas acione a Central de Serviço SERPRO: | 36 |
|                                                           |    |

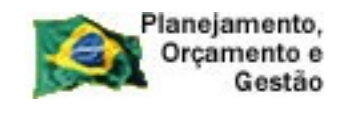

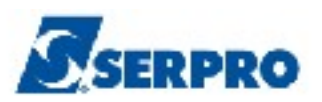

1 - Introdução

O objetivo deste manual é orientar aos usuários habilitados e cadastrados no Sistema Integrado de Administração e Serviços Gerais – **SIASG**, a realizarem registro das Medições/Confirmação através do SIASG.

A lei n.º 10.934, de 11 de agosto de 2004, dispõe em seu artigo n.º 19 que, os órgãos e entidades integrantes dos orçamentos fiscal e da seguridade social deverão disponibilizar no Sistema Integrado de Administração de Serviços Gerais – SIASG, informações referentes aos contratos com a identificação das respectivas categorias de programação.

A Instrução Normativa – MP 01, de 08 de agosto de 2002, estabelece os procedimentos destinados à operacionalização do SICON - Sistema de Gestão de Contratos, subsistema do SIASG – Sistema Integrado de Administração de Serviços Gerais, cuja finalidade é o de efetuar o cadastramento dos extratos de contratos firmados pela Administração Pública Federal, bem como o acompanhamento da execução contratual, por intermédio do respectivo cronograma físico-financeiro, garantindo assim, o principio básico da publicidade que norteia os procedimentos licitatórios consagrados na Lei nº 8.666, 21 de junho de 1993.

Neste manual, será apresentado como o fiscal realizará a Medição da Nota Fiscal.

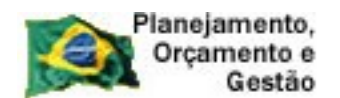

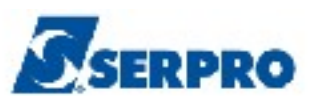

# 2 - Workflow da Gestão de Contratos

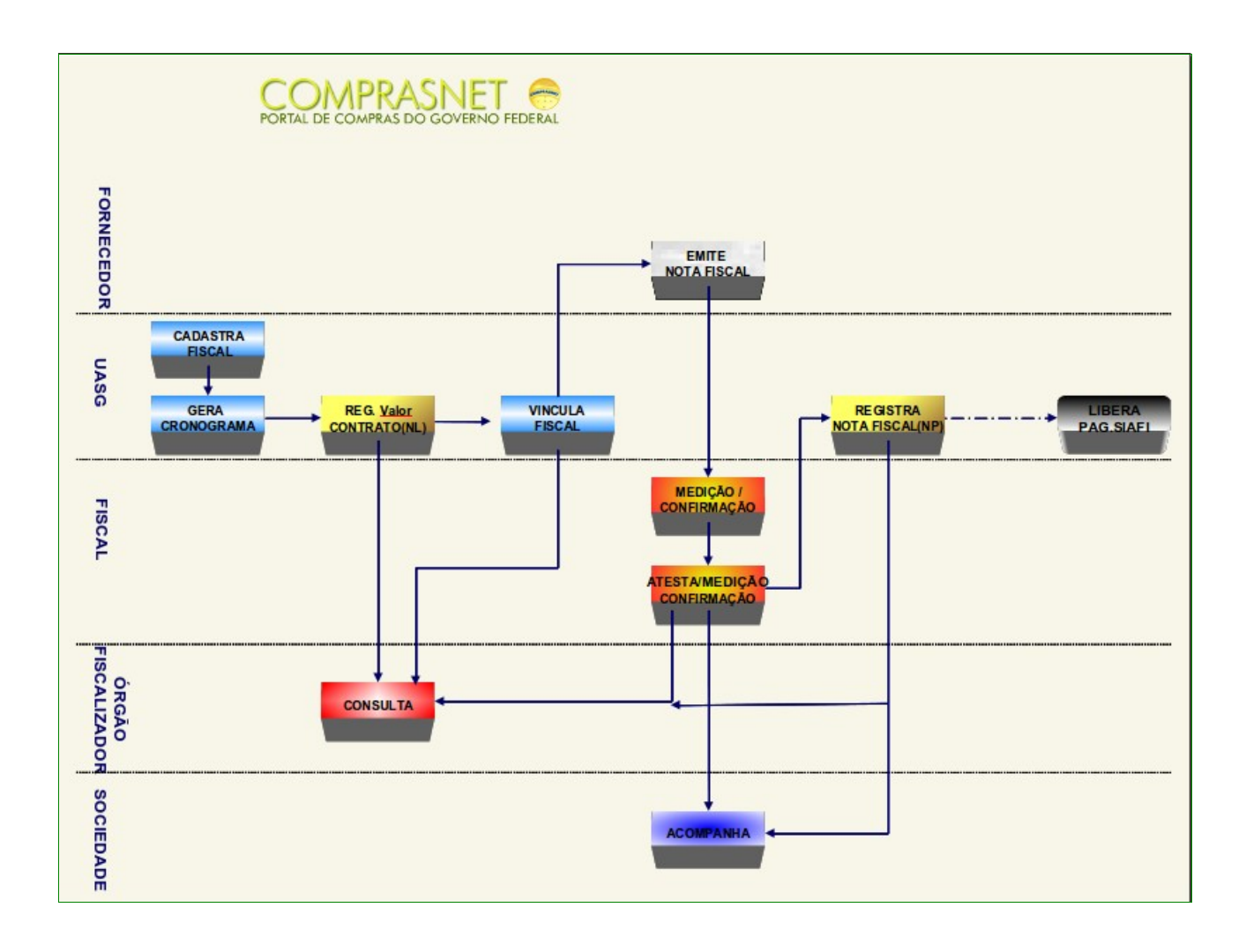

- UASG Cadastra o Fiscal, Gera o Cronograma e Vincula o fiscal;
- Financeiro da UASG Registra o valor do Contrato (NL) e Registra a Nota Fiscal (NP);
- **Fornecedor -** Emite a nota fiscal;
- Fiscal da UASG Atesta a medição e Confirma (F4);
- Órgão Fiscalizador Consulta e
- Sociedade Acompanha

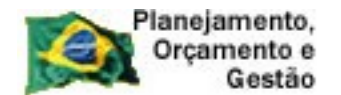

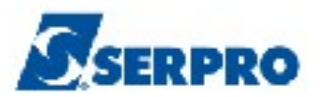

# 3 - Como acessar a Rede SERPRO

Para acessar o SIASG/SICON, o usuário deverá realizar o acesso à Rede Serpro via HOD através do endereço: <u>http://acesso.serpro.gov.br</u>. O usuário deverá clicar em "**Acesso ao HOD**", conforme Figura 1.

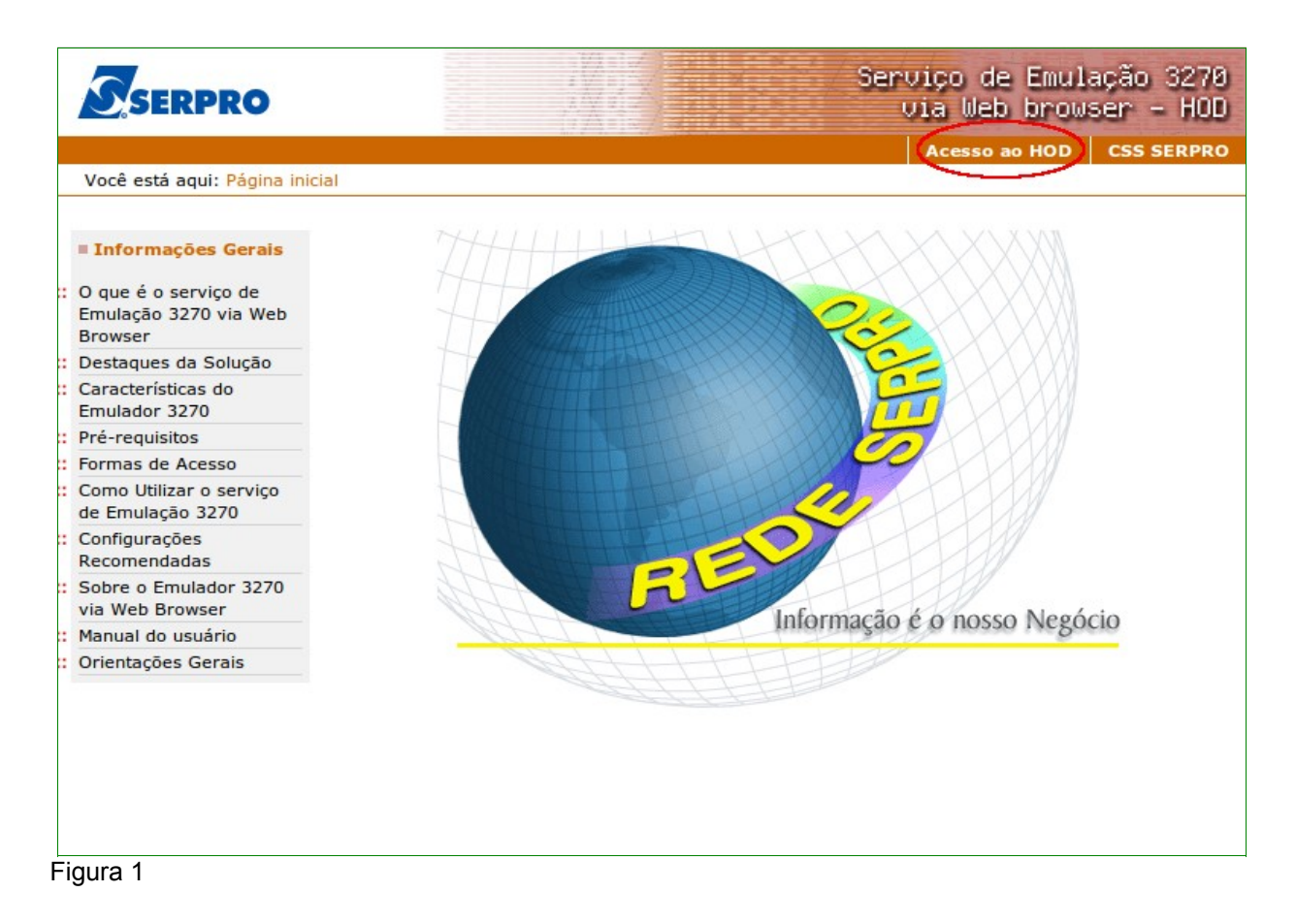

O sistema exibirá tela para o usuário informar o CPF e SENHA de acesso. Em seguida, o usuário deverá clicar no botão "**Avançar**" conforme Figura 2.

**Importante:** Se for o 1º acesso, o usuário deverá informar o CPF e a SENHA no formato **(NOVAXXXX)**, fornecida pelo cadastrador parcial do órgão. Em seguida, o usuário deverá informar outra senha, que poderá ser do tipo alfanumérico (letras e números) com o mínimo de 6 (seis) e máximo de 12 (doze) dígitos. O usuário deverá informar novamente a nova senha para confirmar o acesso.

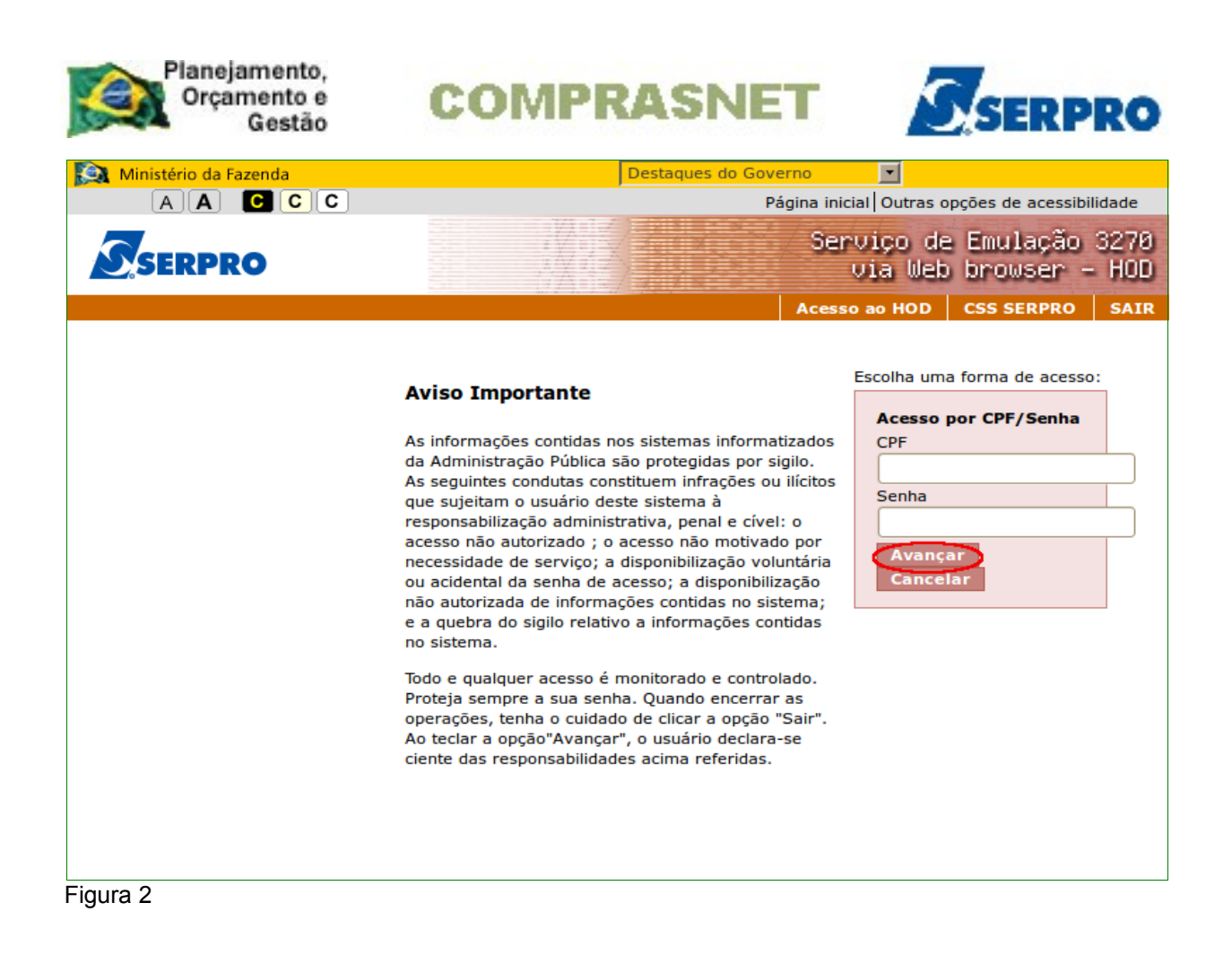

O sistema exibirá tela de acesso à Rede Serpro, o usuário deverá no campo "CODIGO", informar o número do CPF e no campo "SENHA", informar a senha de acesso e em seguida teclar o "Enter", conforme Figura 3.

O sistema exibirá também no rodapé da tela as PF's:

- PF1 Ajuda exibe informações sobre a tela apresentada
- PF3 Saída sai do sistema
- Definition PF6 Tela exibe a numeração da tela
- PF11- Informações Gerais exibe informações sobre preenchimento dos campos, usuários, funções especiais e cadastradores do órgão.

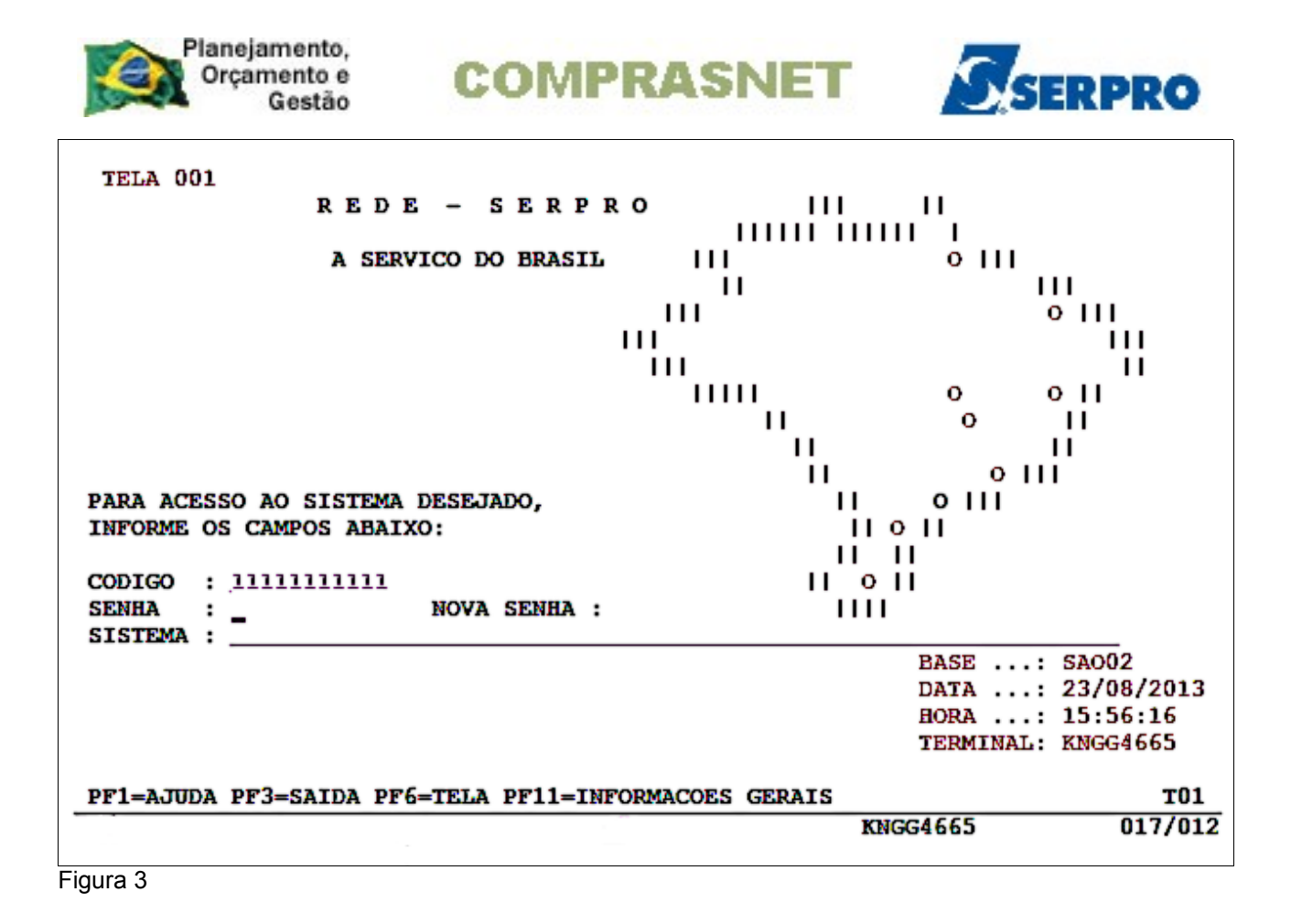

O sistema exibirá a relação dos Sistemas que o usuário está habilitado. O usuário deverá posicionar o cursor no Sistema desejado ou escrever na linha de Comando o Nome ou o Pseudo do Sistema e teclar enter. No exemplo será colocado o cursor na frente do sistema **TREINO-SIASG**, conforme Figura 4.

| Planejamento,<br>Orçamento e<br>Gestão                                                           | COMP                                            | RASI                                | NET                                | Ss                                       | RPRO                         |
|--------------------------------------------------------------------------------------------------|-------------------------------------------------|-------------------------------------|------------------------------------|------------------------------------------|------------------------------|
| TELA 002<br>CODIGO : 99999999999<br>USUARIO: FERNANDA<br>NETNAME: KNGG1763<br>POSICIONE O CURSOR | - MENU E<br>ULTIMO ACESSO:<br>NA LINHA DO SISTE | DE SISTEM<br>27/08/201<br>MA DESEJA | AS -<br>3 13:20:10<br>DO E TECLE < | BASE: S<br>DATA: 2<br>HORA: 1<br>ENTER>: | AOO4<br>7/08/2013<br>4:46:59 |
| NOME                                                                                             | BASE                                            | PSEUDO                              | DESCRICAO                          |                                          |                              |
| SRH<br>TREINO-SIASO                                                                              | SAO03<br>BSB03                                  | TS                                  | SIST DE REC<br>SIST.INT.DE         | URSOS HUMA<br>ADM.SERV.                  | NOS – SRH<br>GERAIS          |
| COMANDO ==>                                                                                      |                                                 |                                     |                                    |                                          |                              |
| PF3=SAI PF4=LIBERA                                                                               | PF7=VOLTA                                       | PF9                                 | =LIMPA PF10=                       | PSEUDO PF1                               | 1=AUTO TO2                   |
|                                                                                                  |                                                 | -                                   | KNGG                               | 1763                                     | 012/008                      |

O sistema exibirá tela para confirmação do ambiente que será acessado. **PRODUÇÃO** ou **TREINAMENTO**. O usuário deverá assinalar **X** no ambiente desejado e teclar o "**Enter**". No exemplo vamos acessar o ambiente de **TREINAMENTO**, conforme Figura 5.

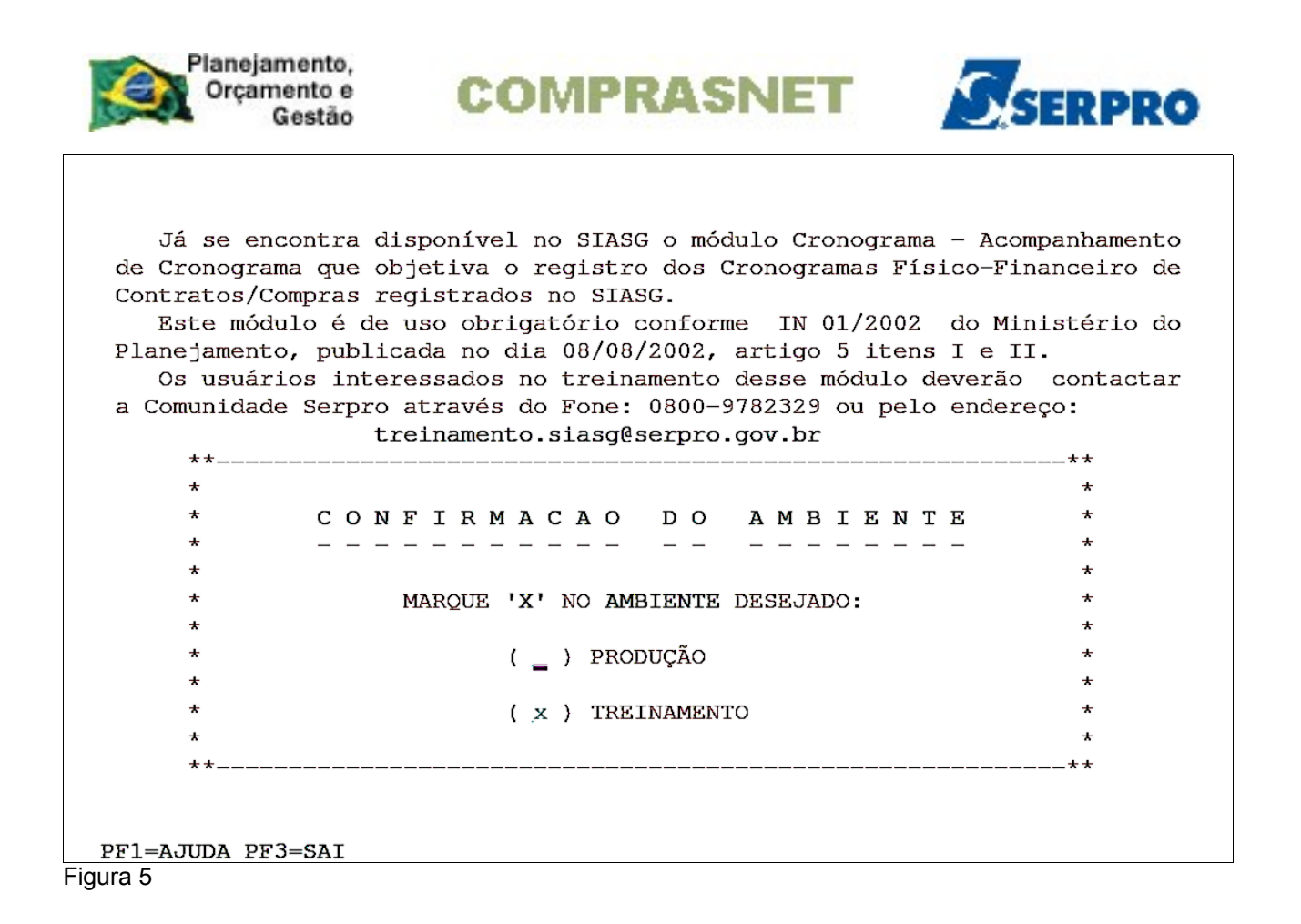

O sistema exibirá tela com informações para as unidades cadastradores sobre o portal dos convênios. O usuário deverá teclar o **ENTER** para tela posterior, conforme Figura 6.

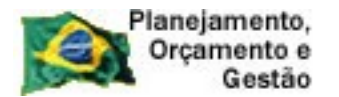

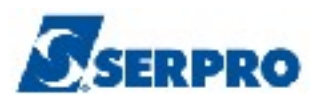

#### ÀS UNIDADES CADASTRADORAS DO PORTAL DOS CONVÊNIOS

COMPRASNET

A Portaria Interministerial nº 127, de 29 de maio de 2008 (publicada no Diário Oficial de 30/05/08), que estabelece normas para execução do disposto no Decreto nº 6.170, de 25 de julho de 2007, referente às transferências de recursos da União mediante convênios e contratos de repasse, determina em seu artigo 17 que 'o cadastramento dos órgãos ou entidades públicas ou privadas sem fins lucrativos recebedores de recursos oriundos do Orçamento Fiscal e da Seguridade Social da União será realizado em órgão ou entidade concedente ou nas unidades cadastradoras do SICAF a ele vinculadas, e terá validade de 1 (um) ano...'

Veja documento na íntegra no COMPRASNET (www.comprasnet.gov.br).

Figura 6

O sistema exibirá tela com a relação dos subsistemas que o usuário está cadastrado. Para acessar o subsistema desejado, o usuário deverá posicionar o cursor na opção desejada e pressionar o **ENTER** conforme Figura 7.

| Planejamento,<br>Orçamento e<br>Gestão                                                                         | COMPRASNET                                                                                                    |
|----------------------------------------------------------------------------------------------------|----------------------------------------------------------------------------------------------------|
| TREINO-SIASG { SIST.I<br>NI01                                                                                  | NT.DE ADM.SERV.GERAIS )<br>USUARIO : FERNANDA<br>IENTE DE TREINAMENTO *****************************                                                                                                    |
| POSICIONE O CURSOR NA                                                                                          | OPCAO DESEJADA E PRESSIONE <enter></enter>                                                                                                    |
| CATMAT –<br>CATSER –<br>COMUNICA –<br>DIVULGACAO –<br>NOVOSICAF –<br>SERPRO –<br>SICAF –<br>SICON –<br>SICON – | CATALOGACAO DE MATERIAL<br>CATALOGACAO DE SERVICO<br>SISTEMA DE COMUNICACAO SIASG<br>SIASGNET-DIVULGACAO DE COMPRAS<br>NOVO SICAF<br>PERFIL DE ANALISTAS DO SERPRO<br>CADASTRO UNICO DE FORNECEDORES<br>GESTAO DE CONTRATO<br>SISTEMA DE GESTÃO DE CONVÊNIOS |
|                                                                                                    | CONTINUA                                                                                                    |
| COMANDO                                                                                                    |                                                                                                    |
| PF1=DUVIDAS PF3=SAIDA PF7                                                                                      | =VOLTA MENU PF8=AVANCA MENU NT01                                                                                                    |

O sistema exibirá tela com as funcionalidades de cada subsistema. Para acessar a funcionalidade, o usuário deverá posicionar o cursor na opção desejada e pressionar o **ENTER.** 

No exemplo será acessado a funcionalidade **CRONOGRAMA** - **ACOMPANHAMENTO DE CRONOGRAMA**, conforme Figura 8.

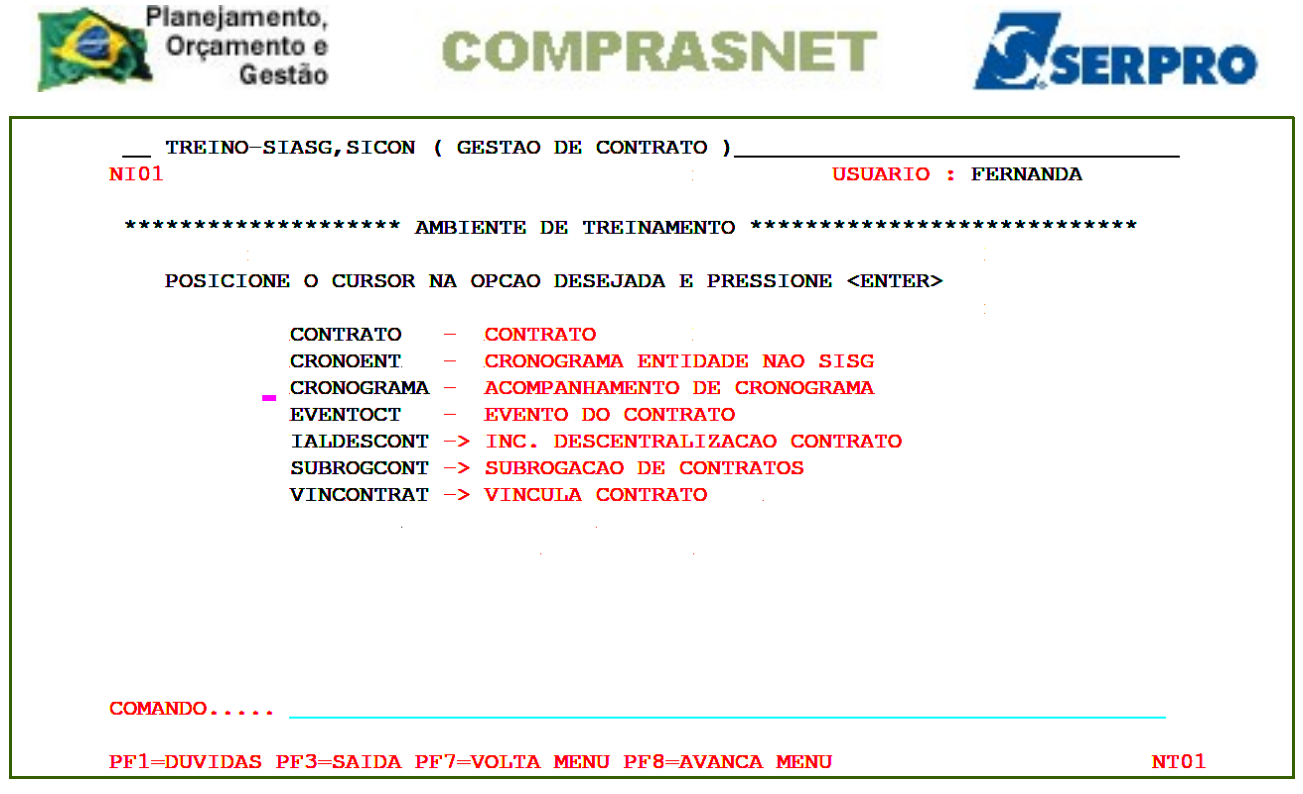

O sistema exibirá tela com todas as opções da funcionalidade "**Acompanhamento de Cronograma**", conforme Figura 9.

| TREINO-SIASG, SICON, CRONOGRAMA ( ACOMPANHAMENTO DE CRONOGRAMA )<br>NIO1 USUARIO : FERNANDA                                                                                                    |      |
|----------------------------------------------------------------------------------------------------|------|
| ********************* AMBIENTE DE TREINAMENTO ***********************************                                                                                                    | *    |
| POSICIONE O CURSOR NA OPCAO DESEJADA E PRESSIONE <enter></enter>                                                                                                    |      |
| ADITIVO-ADITIVOAPOSTILA-APOSTILAMENTOAPROPRIACT-APROPRIA CONTRATOAPROPRIANF-APROPRIA NOTA FISCALCONFIRMA-CONFIRMA MEDICAO/CONFERENCIACONSULTA-CONSULTA CRONOGRAMAFISCAL-FISCAL DO CRONOGRAMAGARANTIA-GARANTIA DE CONTRATOGERACRONO-GERA CRONOGRAMA |      |
| CONTINUA                                                                                                    |      |
| COMANDO                                                                                                    |      |
| PF1=DUVIDAS PF3=SAIDA PF7=VOLTA MENU PF8=AVANCA MENU                                                                                                    | NT01 |

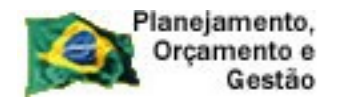

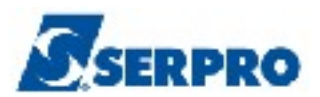

# 4 - Medição/Conferência

Esta opção possibilita aos Fiscais o registro de suas medições/confirmações de parcelas já executadas, informando a **real data de inicio/fim e valor**.

O valor executado em cada parcela, bem como o período de realização poderão ser maior, igual ou menor do que o previsto inicialmente. No entanto, o somatório de todas as parcelas executadas, não poderá ser maior do que o previsto no contrato.

**Importante:** Para que o fiscal possa realizar o ateste, é necessário que o cronograma esteja na **situação de ATIVO** e o **Fiscal vinculado** ao cronograma.

Para acessar a funcionalidade **Confirma Medição/Conferência**, após acessar o SIASG, SICON, CRONOGRAMA, o usuário deverá posicionar o cursor na opção **"CONFIRMA - CONFIRMA MEDICAO/CONFERENCIA"** e teclar o **ENTER**, conforme Figura 10.

| TREINO-SIASG, SICON, CRONOGRAMA ( ACOMPANHAMENTO DE CRONOGRAMA )<br>NI01 USUARIO : FERNANDA                                                                                                    | _          |
|----------------------------------------------------------------------------------------------------|------------|
| ********************* AMBIENTE DE TREINAMENTO ***********************************                                                                                                    |            |
| POSICIONE O CURSOR NA OPCAO DESEJADA E PRESSIONE <enter></enter>                                                                                                    |            |
| ADITIVO - ADITIVO<br>APOSTILA - APOSTILAMENTO<br>APROPRIACT - APROPRIA CONTRATO<br>APROPRIANF - APROPRIA NOTA FISCAL<br>CONFIRMA - CONFIRMA MEDICAO/CONFERENCIA<br>CONSULTA - CONSULTA CRONOGRAMA<br>FISCAL - FISCAL DO CRONOGRAMA<br>GARANTIA - GARANTIA DE CONTRATO<br>GERACRONO - GERA CRONOGRAMA |            |
| COMANDO<br>PF1=DUVIDAS PF3=SAIDA PF7=VOLTA MENU PF8=AVANCA MENU N                                                                                                    | <b>T01</b> |

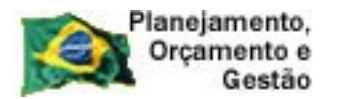

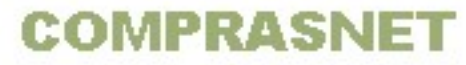

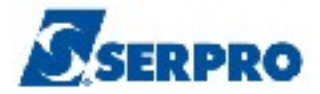

O sistema exibirá tela com as opções da funcionalidade **Confirma Medição e Conferência**, as quais são:

- Exclui Medição/Conferência
- Inclui Medição/Conferência

# 4.1 - Inclui Medição/Conferência.

Essa funcionalidade permite ao fiscal realizar o ateste on-line através do registro da medição/conferência no Cronograma Físico Financeiro.

Como informado anteriormente, para o fiscal incluir a medição, ele deverá ter sido cadastrado ao sistema e vinculado ao cronograma.

No exemplo foi gerado o **Cronograma 25/2013, com 12 parcelas mensais** e com a **vigência de 01/01/2013 a 31/12/2013.** Será demonstrado no exemplo a medição de **4** parcelas e o fiscal já está vinculado ao cronograma. Conforme consulta, observe que o cronograma está na situação de **ATIVO** e as **parcelas previstas**, conforme Figura 11.

| TREINO-SIASG, SICON, CRONOGRAMA, CONSULTA, CONCRONO ( CONSULTA CRONOGRAMA    |  |  |  |  |
|------------------------------------------------------------------------------|--|--|--|--|
| DATA: 22/10/2013 HORA: 16:08:30 USUĂRIO: FERNANDA                            |  |  |  |  |
| UASG: 806030 - SERPRO - SEDE BRASILIA                                        |  |  |  |  |
| CRONOGRAMA: 806030 - 00025 / 2013 SITUAÇÃO : ATIVO                           |  |  |  |  |
| TIPO: SERVICOS         VIGÊNCIA         : 01/01/2013         A 31/12/2013    |  |  |  |  |
| VALOR TOTAL: 120,00                                                          |  |  |  |  |
| PREGAO : 00010/2013                                                          |  |  |  |  |
| ITEM DE SERVICO : 00001 - PRESTACAO DE SERVICO DE VIGILANCIA E SEGURANCA - O |  |  |  |  |
| ITEM DO PROCESSO : 00001 QUANTIDADE DO ITEM: 1                               |  |  |  |  |
| VALOR ITEM: 120,00 VALOR FORNECEDOR: 120,00                                  |  |  |  |  |
| FORNECEDOR : 00.000/0001-91 - BANCO DO BRASIL SA                             |  |  |  |  |
| A PARTIR DE: ETAPA: _ SUBETAPA: PARCELA:                                     |  |  |  |  |
| ETAPA SUBETAPA PARC. VALOR DT.INÍCIO DT. FIM                                 |  |  |  |  |
| 001 PREVISTO : 10,00 01/01/2013 31/12/2013                                   |  |  |  |  |
| REALIZADO:                                                                   |  |  |  |  |
| 002 PREVISTO : 10.00 01/02/2013 28/02/2013                                   |  |  |  |  |
| REALIZADO:                                                                   |  |  |  |  |
| 003 PREVISTO : 10.00 01/03/2013 31/12/2013                                   |  |  |  |  |
|                                                                              |  |  |  |  |
|                                                                              |  |  |  |  |
|                                                                              |  |  |  |  |
| NERHIZADO.                                                                   |  |  |  |  |
| PF1=AJUDA PF2=EMPENHOS PF3=SAI PF7=RECUA PF8=AVANÇA PF12=RETORNA M#D         |  |  |  |  |

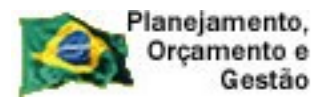

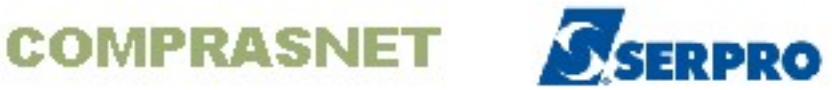

Para incluir a medição, após acessar o SIASG, SICON, CRONOGRAMA, CONFIRMA, o usuário deverá posicionar o cursor na opção "INCLUICONF -> INCLUI MEDICAO/CONFERENCIA" e teclar o ENTER, conforme Figura 12.

| TREINO-SIASG, SICON, CRONOGRAMA, CONFIRMA ( CONFIRMA MEDICAO/CONFERE<br>NIO1 USUARIO : FERNAND | NCIA )<br>A |
|------------------------------------------------------------------------------------------------|-------------|
| ********************* AMBIENTE DE TREINAMENTO ***********************************              | ****        |
| POSICIONE O CURSOR NA OPCAO DESEJADA E PRESSIONE <enter></enter>                               |             |
| EXCLUICONF -> EXCLUI MEDICAO/CONFERENCIA<br>INCLUICONF -> INCLUI MEDICAO/CONFERENCIA           |             |
|                                                                                                |             |
|                                                                                                |             |
| k                                                                                              |             |
|                                                                                                |             |
|                                                                                                |             |
| COMANDO                                                                                        |             |
| PF1=DUVIDAS PF3=SAIDA PF7=VOLTA MENU PF8=AVANCA MENU                                           | NT01        |

Figura 12

O sistema exibirá tela para consultar o cronograma. O usuário deverá preencher o campo desejado e teclar o **ENTER**, conforme figura 13.

| Planejamento,<br>Orçamento e<br>Gestão                                 | COMPRASNET                                                                              | SERPRO                                   |
|------------------------------------------------------------------------|-----------------------------------------------------------------------------------------|------------------------------------------|
| TREINO-SIASG, SICON, CF<br>DATA: 22/10/2013<br>UNIDADE GESTORA: 806030 | RONOGRAMA, CONFIRMA, INCLUICONF. ( II<br>HORA: 15:58:54 USU<br>- SERPRO - SEDE BRASILIA | NCLUI MEDICAO/CONFERE<br>JARIO: FERNANDA |
| UASG DESEJADA : 806030                                                 | 3                                                                                       |                                          |
| COMPRA<br>MODALIDADE:<br>NUMERO :                                      | · · · · · ·                                                                             |                                          |
| ou                                                                     |                                                                                         |                                          |
| CRONOGRAMA<br>NUMERO :                                                 |                                                                                         |                                          |
| ou                                                                     |                                                                                         | •                                        |
| CONTRATO<br>MODALIDADE:<br>NUMERO :                                    |                                                                                         |                                          |
| PF1=AJUDA PF <b>3=S</b> AI PF12                                        | 2=RETORNA                                                                               |                                          |

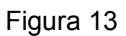

O sistema exibirá tela com os dados do cronograma e os campos para preenchimento, os quais são:

- NÚMERO DO DOCUMENTO informar o número da nota fiscal ou do documento;
- SÉRIE Informar a serie, se houver. Não é campo obrigatório.
- **FORNECEDOR -** Informar o CNPJ do fornecedor.

Após preencher os campos, o usuário deverá teclar o ENTER, conforme Figura 14.

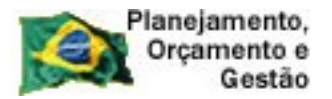

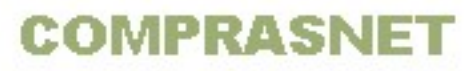

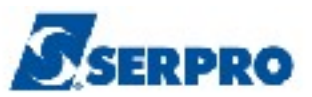

| TREINO-SIASG,SIC<br>DATA: 22/10/2013       | ON, CRONOGRAMA, CONFIRMA, INCLUICONF (INCLUI MEDICAO/CONFERE<br>HORA: 16:06:17 USUARIO: FERNANDA |
|--------------------------------------------|--------------------------------------------------------------------------------------------------|
| UASG: 806030 - SERI                        | RO – SEDE BRASILIA                                                                               |
| NUMERO DO CRONOGRAN<br>NUMERO DO DOCUMENTO | A : 806030 - 00025 / 2013<br>:                                                                   |
| FORNECEDOR                                 |                                                                                                  |
|                                            |                                                                                                  |
|                                            |                                                                                                  |
|                                            |                                                                                                  |
|                                            |                                                                                                  |
|                                            |                                                                                                  |
| PF1=AJUDA PF3=SAI                          | PF12=RETORNA                                                                                     |

O sistema exibirá os dados informados na tela anterior, o campo **DATA MEDIÇÃO** para preenchimento e **CPF e nome do Fiscal**. O fiscal deverá informar a **data de medição** e teclar o **ENTER**, conforme Figura15.

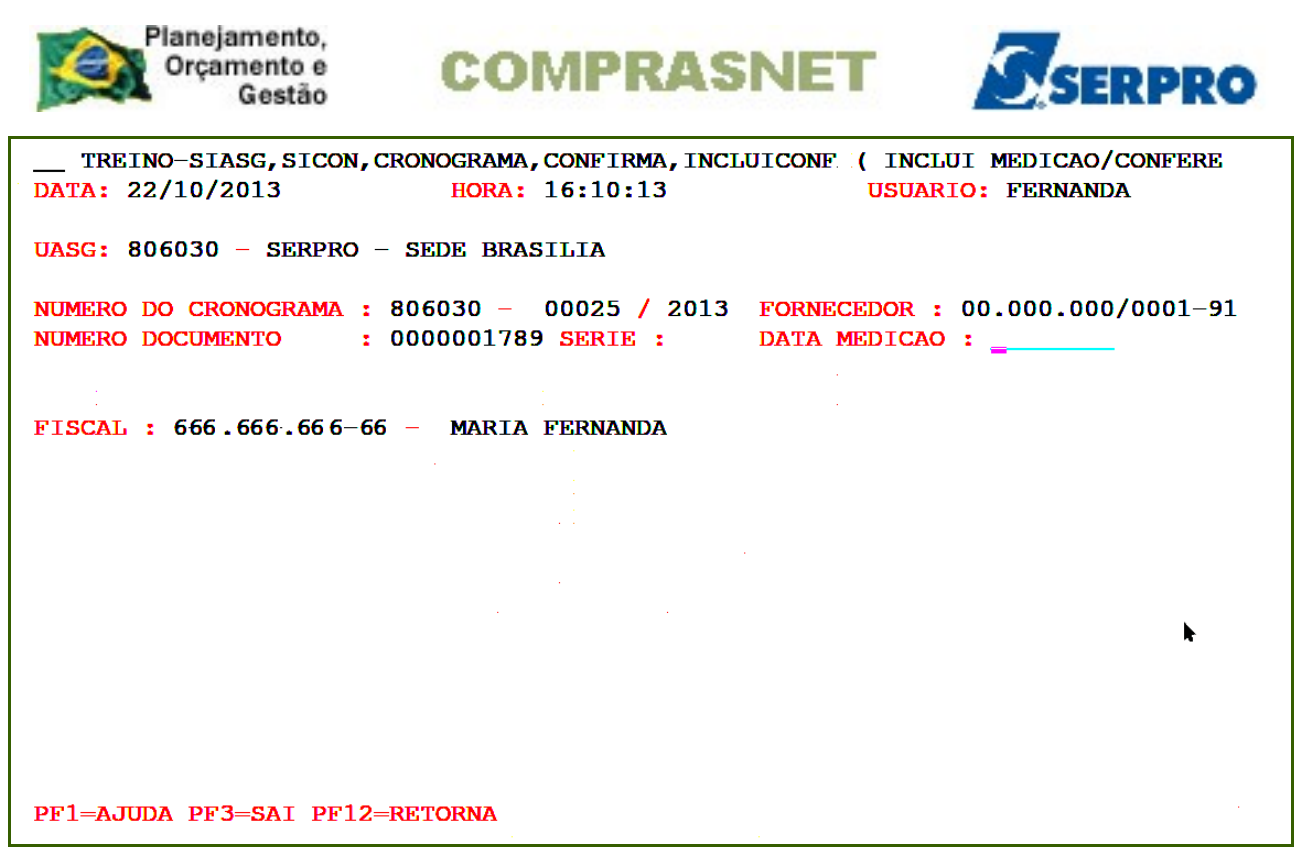

O sistema exibirá os campos para preenchimento, os quais são:

ITEM - Informar o número do item ou teclar a PF1. Teclando a PF1, assinalar o item desejado e teclar o ENTER.

**ETAPA** - Informar o número da etapa ou teclar a PF1. Teclando a PF1, assinalar a etapa desejada e teclar o ENTER.

**SUBETAPA** - Informar o número da subetapa ou teclar a PF1. Teclando a PF1, assinalar a subetapa desejada e teclar o ENTER.

PARCELA - Informar o número da parcela ou teclar a PF1. Teclando a PF1, assinalar a parcela desejada e teclar o ENTER.

No exemplo, o cronograma é de serviço e, portanto será preenchido apenas os campos Item e Parcela. O usuário deverá posicionar o cursor no campo **ITEM**, assinalar com **X** o item desejado e teclar o **ENTER**, conforme Figura 16 e 17.

| Planejamento,<br>Orçamento e<br>Gestão                                                   | COMPRAS                                                                         | NET                                     | SERPRO                                  |
|------------------------------------------------------------------------------------------|---------------------------------------------------------------------------------|-----------------------------------------|-----------------------------------------|
| TREINO-SIASG, SICON,<br>DATA: 22/10/2013                                                 | CRONOGRAMA, CONFIRMA, INCI<br>HORA: 16:23:42                                    | UICONF ( INCLU<br>USUÁR                 | UI MEDICAO/CONFERE<br>IO: FERNANDA      |
| UASG: 806030 - SERPRO                                                                    | - SEDE BRASILIA                                                                 |                                         |                                         |
| NÚMERO DO CRONOGRAMA :<br>NÚMERO DOCUMENTO :<br>ITEM : ETAPA :<br>FISCAL : 325.128.216-6 | 806030 - 00025 / 2013<br>0000003256 SÉRIE :<br>SUBETAPA :<br>8 - MARIA FERNANDA | FORNECEDOR :<br>DATA MEDIÇÃO<br>PARCELA | 00.000.000/0001-91<br>: 31/01/2013<br>: |
| PF1=AJUDA PF3=SAI PF4=                                                                   | ENCERRA_DOCUMENTO PF12=F                                                        | ETORNA                                  | MWQ                                     |

| T +    |                                                                    | +   |
|--------|--------------------------------------------------------------------|-----|
| DATA   | MARQUE 'X' NO. ITEM DESEJADO                                       | I.  |
| I      |                                                                    |     |
| UASG   | ITEM DESCRICAO                                                     |     |
| I      | ( 🛓 ) 00001 PRESTACAO DE SERVICO DE VIGILANCIA E SEGURANCA - ORGAN | II  |
| NÚME   |                                                                    | 1   |
| NÚME   |                                                                    | I   |
| ITEM   |                                                                    | I   |
| I      |                                                                    | I I |
| FISC   |                                                                    | I   |
| I      |                                                                    |     |
| I      |                                                                    | I I |
| I      |                                                                    |     |
| I      |                                                                    |     |
| I      |                                                                    | I   |
| I      |                                                                    | I   |
| I      | <b>~</b>                                                           | 1   |
| I      |                                                                    | I   |
| I      | PF1=AJUDA PF7=RECUA PF8=AVANCA PF12=RETORNA                        | I I |
| I      |                                                                    | I   |
| +      |                                                                    | +   |
| PF1=AJ | JUDA PF3=SAI PF4=ENCERRA DOCUMENTO PF12=RETORNA                    | MWQ |
|        | ——————————————————————————————————————                             |     |

Figura 17

O sistema exibirá em seguida a relação das parcelas. O usuário deverá assinalar com **X** a parcela desejada e teclar o **ENTER**, conforme Figura 18.

|                    | Planejan<br>Orçam<br>G | nento,<br>ento e<br>iestão | COMPR                | ASNET        | r Se        | SERPRO     |
|--------------------|------------------------|----------------------------|----------------------|--------------|-------------|------------|
| T +<br>DATA  <br>  | MARQUI                 | E 'X' NA                   | PARCELA DESEJADA     |              |             | +<br> <br> |
| UASG               |                        | PARCELA                    | FORNECEDOR           | DT.INI.PREV  | DT.FIM PREV | QT.PREV    |
| I                  | ( 🗶 )                  | 001                        | 00.000.000/0001-91   | 01/01/2013   | 31/01/2013  | 1          |
| NÚME               | ( _ )                  | 002                        | 00.000.000/0001-91   | 01/02/2013   | 28/02/2013  | 1          |
| NÚME               | (_)                    | 003                        | 00.000.000/0001-91   | 01/03/2013   | 31/03/2013  | 1          |
| ITEM               | (_)                    | 004                        | 00.000.000/0001-91   | 01/04/2013   | 30/04/2013  | 1          |
|                    | (_)                    | 005                        | 00.000.000/0001-91   | 01/05/2013   | 31/05/2013  | 1          |
| FISC               | (_)                    | 006                        | 00.000.000/0001-91   | 01/06/2013   | 30/06/2013  | 1          |
|                    | (_)                    | 007                        | 00.000.000/0001-91   | 01/07/2013   | 31/07/2013  | 1          |
|                    | (_)                    | 008                        | 00.000.000/0001-91   | 01/08/2013   | 31/08/2013  | 1          |
|                    | (_)                    | 009                        | 00.000.000/0001-91   | 01/09/2013   | 30/09/2013  | 1  .       |
|                    | (_)                    | 010                        | 00.000.000/0001-91   | 01/10/2013   | 31/10/2013  | 1          |
|                    | (_)                    | 011                        | 00.000.000/0001-91   | 01/11/2013   | 30/11/2013  | 1          |
| 1                  | (_)                    | 012                        | 00.000.000/0001-91   | 01/12/2013   | 31/12/2013  |            |
|                    | PF1=A                  | JUDA PF7=                  | =RECUA PF8=AVANÇA PI | F12=RETORNA  |             | MYC        |
| ↓<br>+-<br>PF1=AJU | DA PF3=                | =SAI PF4=                  | =ENCERRA_DOCUMENTO   | PF12=RETORNA |             | +<br>MWQ   |

Observe que o sistema exibirá os campos **Item, Etapa, Subetapa** e **Parcela** preenchidos. O usuário deverá em seguida teclar o **ENTER**, conforme Figura 19.

| TREINO-SIASG, SICON, CRONOGRAMA, CONFIRMA, INCLUICONF ( INCLUI MEDICAO/CON<br>DATA: 22/10/2013 HORA: 16:24:09 USUÁRIO: FERNANDA                                                                                                    | FERE           |
|----------------------------------------------------------------------------------------------------|----------------|
| UASG: 806030 - SERPRO - SEDE BRASILIA                                                                                                    |                |
| NÚMERO DO CRONOGRAMA : 806030 - 00025 / 2013         FORNECEDOR : 00.000.000/00           NÚMERO DOCUMENTO : 0000003256 SÉRIE : DATA MEDIÇÃO : 31/01/2013           ITEM : 00001         ETAPA : 000         SUBETAPA : 000         PARCELA : 001 | 01- <b>9</b> 1 |
| FISCAL : 325.128.216-68 - MARIA FERNANDA                                                                                                    |                |
|                                                                                                    |                |
|                                                                                                    |                |
| <b>*</b>                                                                                                    |                |
|                                                                                                    |                |
| PF1=AJUDA PF3=SAI PF4=ENCERRA_DOCUMENTO PF12=RETORNA                                                                                                    | MWQ            |

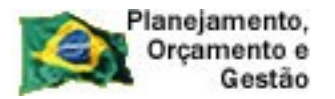

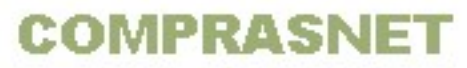

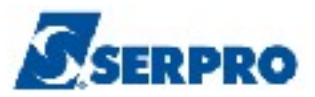

O sistema exibirá os dados do cronograma e dentre eles o que foi previsto para **parcela 001** e os campos que serão preenchidos na **medição**, os quais são:

- DATA INÍCIO Informar a data inicio da execução do serviço
- DATAFIM Informar a data fim da execução do serviço (está data não poderá ser maior do que a data da medição)
- U VALOR Informar o valor real que será pago ao fornecedor
- OBSERVAÇÃO Informar o que ocorreu durante a execução do serviço, se houver. Não é campo obrigatório.

Após **preencher os campos** medidos, o fiscal deverá teclar o **ENTER**, conforme Figura 20.

**Importante:** O valor executado em cada parcela, bem como o período de realização poderão ser maior ou menor do que o previsto inicialmente.

| TREINO-SIASG, SICON, CRONOGRAMA, CONFIRMA, INCLUICONF (INCLUI MEDICAO/CONFERE<br>DATA: 22/10/2013 HORA: 16:24:17 USUARIO: FERNANDA                                                                                                    |
|----------------------------------------------------------------------------------------------------|
| UASG: 806030 - SERPRO - SEDE BRASILIA                                                                                                    |
| NUMERO DO CRONOGRAMA : 806030 - 00025 / 2013       FORNECEDOR : 00.000.000/0001-91         NUMERO DOCUMENTO : 0000003256 SERIE :       DATA MEDICAO : 31/01/2013         ITEM : 00001 ETAPA : 000       SUBETAPA : 000       PARCELA : 001         ITEM DO PROCESSO : 00001       FISCAL : 666.666.666-66 - MARIA FERNANDA |
| DIAS                                                                                                    |
| DATA INICIO DATA FIM UTEIS QTDE. VALOR                                                                                                    |
| PREVISTO : 01/01/2013 31/01/2013 23 1 10,00                                                                                                    |
| REALIZADO :                                                                                                    |
| MEDIDO : 1 /                                                                                                    |
| OBSERVACAO :                                                                                                    |
| PF1=AJUDA PF3=SAI PF12=RETORNA                                                                                                    |

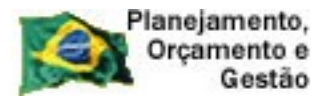

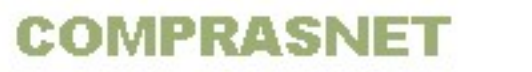

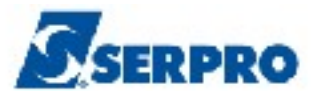

O sistema exibirá os dados informados e a solicitação de confirmação. O usuário deverá informar **C** de confirma e teclar o **ENTER**, conforme Figura 21.

TREINO-SIASG, SICON, CRONOGRAMA, CONFIRMA, INCLUICONF ( INCLUI MEDICAO/CONFERE DATA: 22/10/2013 HORA: 16:24:48 **USUARIO:** FERNANDA UASG: 806030 - SERPRO - SEDE BRASILIA NUMERO DO CRONOGRAMA : 806030 - 00025 / 2013 FORNECEDOR : 00.000.000/0001-91 : 0000003256 SERIE : DATA MEDICAO : 31/01/2013 NUMERO DOCUMENTO ITEM: 00001 ETAPA: 000 SUBETAPA: 000 PARCELA : 001 ITEM DO PROCESSO : 00001 FISCAL : 666.666.666-66 - MARIA FERNANDA DTAS DATA INICIO DATA FIM UTEIS QTDE. VALOR PREVISTO : 01/01/2013 31/01/2013 23 1 10,00 **REALIZADO** : : 01/01/2013 31/01/2013 10,00 MEDIDO 23 1 **OBSERVACAO** : SERVIÇO EXECUTADO CONFIRMA INCLUSAO : <u>c</u> (C-CONFIRMA, N-NAO CONFIRMA, A-ALTERA) PF1=AJUDA

Figura 21

O sistema exibirá a mensagem: "TRANSAÇÃO ANTERIOR EFETIVADA COM SUCESSO" e no rodapé da tela a PF4 - ENCERRA DOCUMENTO para encerrar o documento de medição.

Ao concluir a medição, o fiscal deverá encerrar a medição para que o Órgão/ Unidade possa incluir/registrar a nota fiscal no sistema e enviar ao SIAFI para geração de NP.

**Importante:** Se o documento **NÃO for encerrado**, ele ficará na situação de **PENDENTE**. O documento de medição na situação de **PENDENTE** não será visualizado pelo gestor financeiro na inclusão da nota fiscal.

Portanto, o fiscal deverá teclar **PF4 - ENCERRA DOCUMENTO** para **encerrar o documento de medição**, conforme Figura 22.

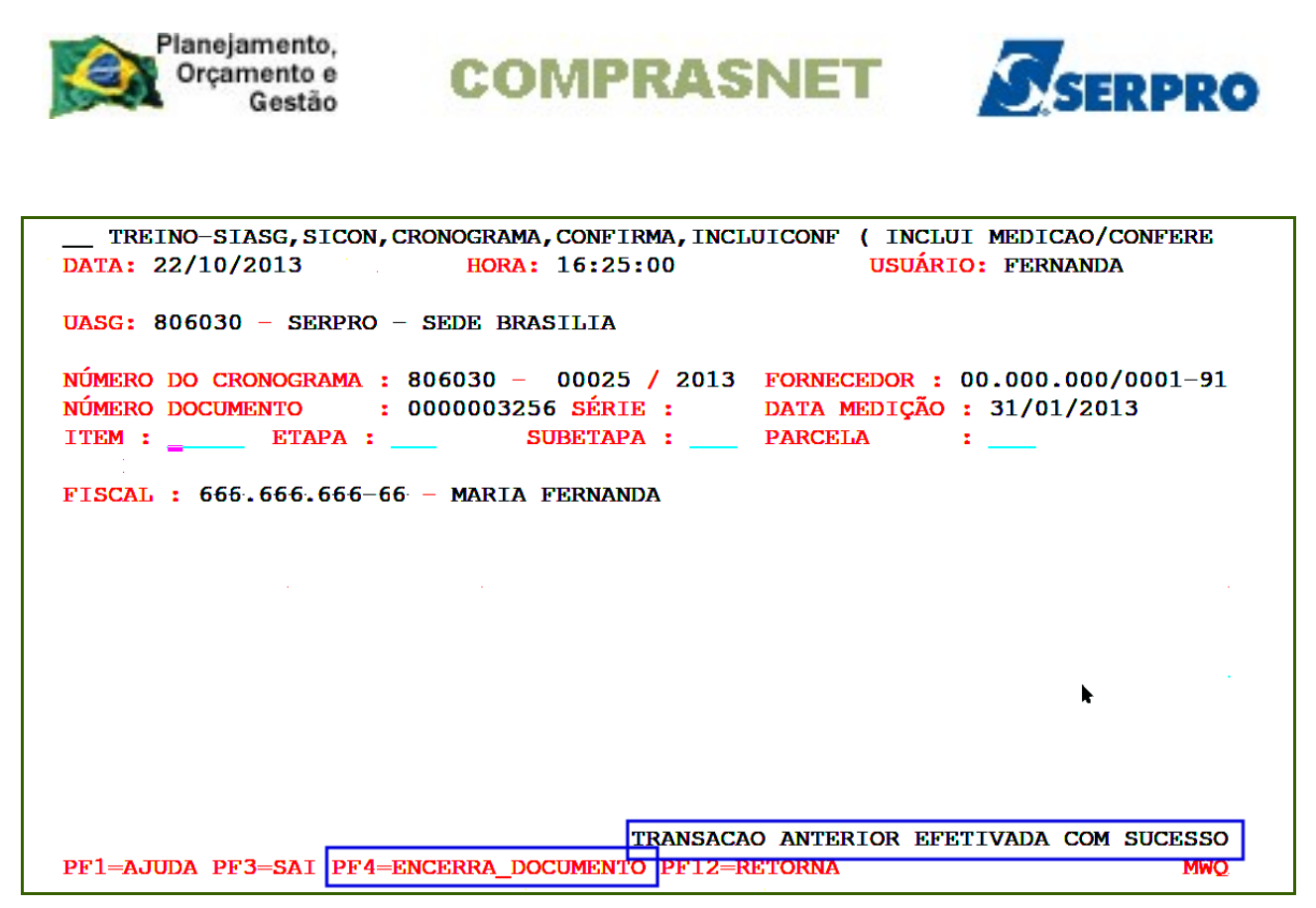

O sistema exibirá tela com a mensagem: "DESEJA ENCERRAR O DOCUMENTO DE MEDIÇÃO", o fiscal deverá informar **S** de sim e teclar o ENTER, conforme Figura 23.

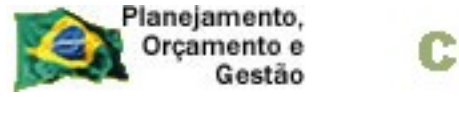

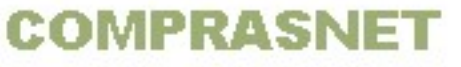

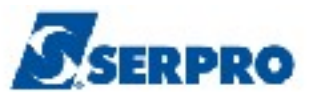

\_\_TREINO-SIASG, SICON, CRONOGRAMA, CONFIRMA, INCLUICONF ( INCLUI MEDICAO/CONFERE
DATA: 22/10/2013 HORA: 16:25:13 USUARIO: FERNANDA
UASG: 806030 - SERPRO - SEDE BRASILIA
NUMERO DO CRONOGRAMA : 806030 - 00025 / 2013 FORNECEDOR : 00.000.000/0001-91
NUMERO DOCUMENTO : 0000003256 SERIE : DATA MEDICAO : 31/01/2013
ITEM : ETAPA : SUBETAPA : PARCELA :
FISCAL : 665.655.666-66 - MARIA FERNANDA

Figura 23

O sistema exibirá a mensagem: "TRANSAÇÃO ANTERIOR EFETIVADA COM SUCESSO", conforme Figura 24.

| TREINO-SIASG, SICON, CRONOGRAMA, CONE<br>DATA: 22/10/2013 HORA: 16:2 | 'IRMA, INCLUICONF (<br>25:28 | ( INCLUI MEDICA<br>USUARIO: FERNA | O/CONFERE<br>NDA |
|----------------------------------------------------------------------|------------------------------|-----------------------------------|------------------|
| UASG: 806030 - SERPRO - SEDE BRASILIA                                | ۱.                           |                                   |                  |
| NUMERO DO CRONOGRAMA : 806030 - 00025         NUMERO DO DOCUMENTO :  | 7 2013<br>RIE :              |                                   |                  |
|                                                                      |                              |                                   |                  |
|                                                                      |                              |                                   |                  |
|                                                                      |                              |                                   |                  |
|                                                                      |                              |                                   |                  |
|                                                                      |                              |                                   | k i              |
|                                                                      |                              |                                   |                  |
|                                                                      |                              |                                   |                  |
|                                                                      | TRANSACAO ANTERI             | OR EFETIVADA C                    | OM SUCESSO       |
| PF1=AJUDA PF3=SAI PF12=RETORNA                                       |                              |                                   |                  |

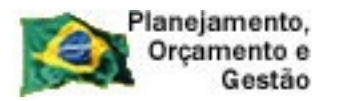

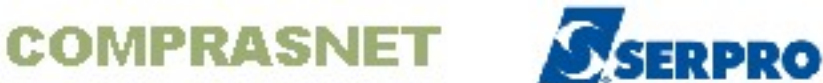

No exemplo serão medidas as parcelas 002, 003 e 004. Observe que na parcela **002** foi informado o valor de **R\$ 8,00**. Valor **menor** do que o **valor previsto**, conforme Figura 25.

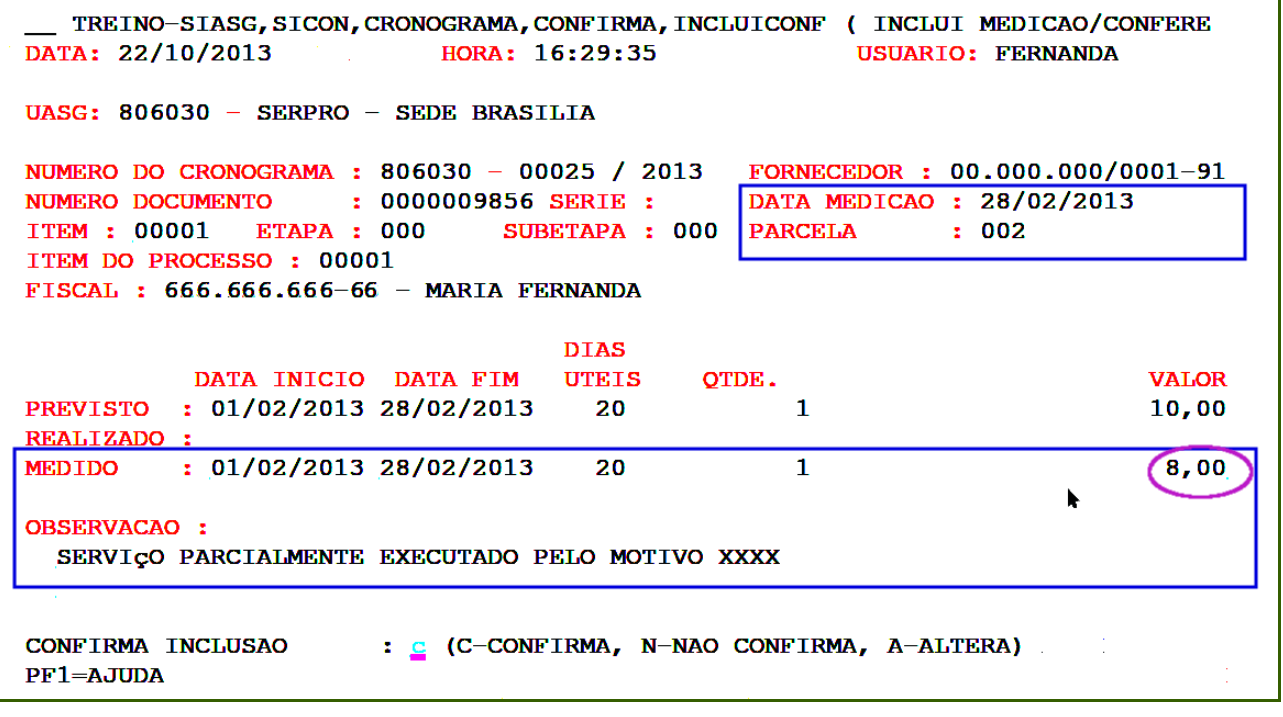

Figura 25

Observe que na parcela **003** foi informado o valor de **R\$ 12,00**, valor **maior** do que o **valor previsto**, conforme Figura 26.

| Planejamento,<br>Orçamento e<br>Gestão                                                                                   | CON                                                        | IPRA                                      | SNET                                       | SERPRO                                           |
|----------------------------------------------------------------------------------------------------|------------------------------------------------------------|-------------------------------------------|--------------------------------------------|--------------------------------------------------|
| TREINO-SIASG,SICON,<br>DATA: 22/10/2013                                                                                  | CRONOGRAMA, C<br>HORA: 1                                   | CONFIRMA,<br>6:38:16                      | INCLUICONF ( IN<br>USU                     | CLUI MEDICAO/CONFERE<br>ARIO: FERNANDA           |
| UASG: 806030 - SERPRO                                                                                                    | - SEDE BRASI                                               | LIA                                       |                                            |                                                  |
| NUMERO DO CRONOGRAMA :<br>NUMERO DOCUMENTO :<br>ITEM : 00001 ETAPA :<br>ITEM DO PROCESSO : 000<br>FISCAL : 666.666.666-6 | 806030 - 00<br>0000008661<br>000 SUE<br>01<br>6 - MARIA FE | 025 / 20<br>SERIE :<br>BETAPA :<br>RNANDA | 13 FORNECEDOR<br>DATA MEDIC<br>000 PARCELA | : 00.000.000/0001-91<br>AO : 31/03/2013<br>: 003 |
|                                                                                                    |                                                            | DIAS                                      |                                            |                                                  |
| DATA INICIC                                                                                                    | DATA FIM                                                   | UTEIS                                     | QTDE.                                      | VALOR                                            |
| PREVISTO : 01/03/2013<br>REALIZADO :                                                                                     | 31/03/2013                                                 | 21                                        | 1                                          | 10,00                                            |
| MEDIDO : 01/03/2013                                                                                                    | 31/03/2013                                                 | 21                                        | 1                                          | 12,00                                            |
| OBSERVACAO :<br>SERVIÇO EXECUTADO                                                                                        |                                                            |                                           |                                            |                                                  |
| CONFIRMA INCLUSAO<br>PF1=AJUDA                                                                                           | : 🔓 (C-CONE                                                | 'IRMA, N-                                 | NAO CONFIRMA, A                            | -ALTERA)                                         |

Na parcela **004** foram realizadas duas medições com notas fiscais diferentes. Uma no **valor de R\$ 6,00** e outra com o **valor de R\$ 4,00**, conforme Figura 27.

| TREINO-SIASG, SICON, CRONOGRAMA, CONFIRMA, INCLUICONF. ( INCLUI MEDICAO/CONFERE<br>DATA: 23/10/2013 HORA: 13:33:23 USUARIO: FERNANDA                                                                                                    |  |  |  |
|----------------------------------------------------------------------------------------------------|--|--|--|
| UASG: 806030 - SERPRO - SEDE BRASILIA                                                                                                    |  |  |  |
| NUMERO DO CRONOGRAMA : 806030 - 00025 / 2013       FORNECEDOR : 00.000.000/0001-91         NUMERO DOCUMENTO : 000006589 SERIE :       DATA MEDICAO : 30/04/2013         ITEM : 00001 ETAPA : 000       SUBETAPA : 000         ITEM DO PROCESSO : 00001       FISCAL : 666.666-66 - MARIA FERNANDA |  |  |  |
| DIAS                                                                                                    |  |  |  |
| DATA INICIO DATA FIM UTEIS QTDE. VALOR                                                                                                    |  |  |  |
| PREVISTO : 01/04/2013 30/04/2013 21 1 10,00                                                                                                    |  |  |  |
| REALIZADO : 01/04/2013 15/04/2013 11 1 6,00                                                                                                    |  |  |  |
| MEDIDO : 15/04/2013 30/04/2013 12 1 4,00                                                                                                    |  |  |  |
| OBSERVACAO :<br>SERVIÇO CONCLUIDO<br>CONFIRMA INCLUSAO : C (C-CONFIRMA, N-NAO CONFIRMA, A-ALTERA)<br>PF1=AJUDA                                                                                                    |  |  |  |

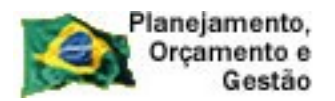

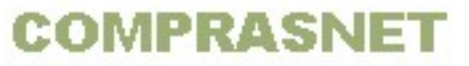

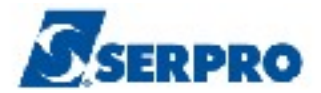

Após medir as 4 parcelas desse cronograma, é possível constatar que o fiscal poderá:

- I Medir uma parcela com o **valor a maior** do que foi previsto;
- I Medir uma parcela com o **valor a menor** do que foi previsto;
- I Fazer mais de uma medição na mesma parcela;
- I Medir mais de um item na mesma parcela.

Ou seja, o valor executado em cada parcela, bem como o período de realização poderão ser **maior**, **igual** ou **menor** do que o **previsto inicialmente**, no entanto, o somatório de todas as parcelas executadas, **NÃO** poderá ser maior do que o valor previsto no contrato.

O fiscal poderá consultar a medição, através da opção **Consulta Medição/Conferencia** disponível na funcionalidade **Consulta Cronograma**. No tópico 5 deste manual.

Observe que o documento **0000006589** está na situação de **PENDENTE**, porque o fiscal não confirmou a medição, através **PF4 – ENCERRA DOCUMENTO**, conforme Figura 28.

| Planejame<br>Orçamen<br>Ges       | nto,<br>to e<br>stão            | MPRAS                        | NET                       | SERPRO                           |
|-----------------------------------|---------------------------------|------------------------------|---------------------------|----------------------------------|
| TREINO-SIASG,<br>DATA: 24/10/2013 | , SICON, CRONOGRAMA<br>3 HORA : | A, CONSULTA, CON<br>10:04:15 | MEDICAO ( CONSU<br>USUARI | LTA MEDICAO/CONFE<br>O: FERNANDA |
| UASG : 806030 -                   | - SERPRO - SEDE E               | BRASILIA                     |                           |                                  |
| DECÃO - 00010/                    | GRAMA : 806030 -<br>2013        | 00025 / 2013                 |                           |                                  |
|                                   | OCUMENTO/SERIE                  | DATA MEDICAO                 | FISCAL                    | STTUACAO                         |
| () 806030 (                       | 0000003256                      | 31/01/2013                   | 325.128.216-68            | CONCLUIDO                        |
| () 806030 (                       | 0000006547                      | 15/04/2013                   | 325.128.216-68            | CONCLUIDO                        |
| (_) 806030 (                      | 0000006589                      | 30/04/2013                   | 325.128.216-68            | PENDENTE                         |
| () 806030 (                       | 0000008661                      | 31/03/2013                   | 325.128.216-68            | CONCLUIDO                        |
| (_) 806030 (                      | 0000009856                      | 28/02/2013                   | 325.128.216-68            | CONCLUIDO                        |
|                                   | *                               |                              |                           |                                  |
| PF1=AJUDA PF3=S                   | SAI PF4=HISTORIC                | CO PF7=RECUA                 | PF8=AVANCA PF             | FIM CONSULTA<br>12=RETORNA       |

Para que o fiscal possa encerrar este documento na situação de **PENDENTE**, após acessar a opção **SIASG**, **SICON**, **CRONOGRAMA**, **CONFIRMA**, **INCLUICONF** (INCLUI **MEDICAO/CONFERENCIA**) e consultar o cronograma, o sistema exibirá a tela para preenchimento dos campos:

- **NÚMERO DO DOCUMENTO informar o número da nota fiscal ou do documento;**
- SÉRIE Informar a serie, se houver. Não é campo obrigatório.
- **FORNECEDOR -** Informar o CNPJ do fornecedor.

O fiscal deverá informar o número do documento que está na situação de PENDENTE, a SÉRIE, se houver, o CNPJ do fornecedor e teclar o **ENTER**, conforme Figura 29.

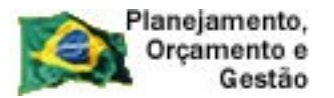

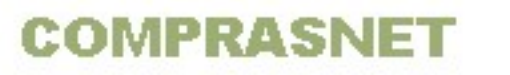

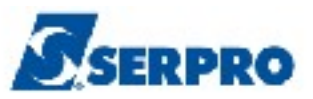

Figura 29

O sistema exibirá mensagem: "DESEJA ENCERRAR DOCUMENTO DE MEDIÇÃO:", o fiscal deverá informar S de sim e teclar o ENTER, conforme Figura 30.

```
__ TREINO-SIASG, SICON, CRONOGRAMA, CONFIRMA, INCLUICONF ( INCLUI MEDICAO/CONFERE
DATA: 24/10/2013 HORA: 11:02:43 USUARIO: FERNANDA
UASG: 806030 - SERPRO - SEDE BRASILIA
NUMERO DO CRONOGRAMA : 806030 - 00025 / 2013
NUMERO DO DOCUMENTO : 0000006589 SERIE :
FORNECEDOR : 0000000000191
```

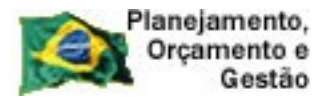

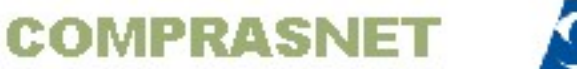

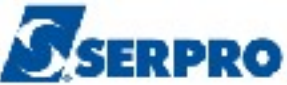

O sistema exibirá a mensagem: "TRANSAÇÃO ANTERIOR EFETIVADA COM SUCESSO", conforme Figura 31.

| TREINO-SIASG, SICON, CRONOGRAMA, CONE<br>DATA: 24/10/2013 HORA: 11:0       | TIRMA, INCLUICONF ( INCLUI MEDICAO/CONFERE<br>02:54 USUARIO: FERNANDA |  |  |
|----------------------------------------------------------------------------|-----------------------------------------------------------------------|--|--|
| UASG: 806030 - SERPRO - SEDE BRASILIA                                      | Δ                                                                     |  |  |
| NUMERO DO CRONOGRAMA : 806030 - 00025 / 2013         NUMERO DO DOCUMENTO : |                                                                       |  |  |
|                                                                            |                                                                       |  |  |
|                                                                            |                                                                       |  |  |
|                                                                            |                                                                       |  |  |
|                                                                            |                                                                       |  |  |
|                                                                            |                                                                       |  |  |
| PF1=AJUDA PF3=SAI PF12=RETORNA                                             | TRANSACAO ANTERIOR EFETIVADA COM SUCESSO                              |  |  |

Figura 31

Neste momento, o documento passará para a situação de CONCLUÍDO. Para conferir, o fiscal poderá consultar o documento de medição, através da opção Consulta Medição/Conferencia disponível na funcionalidade Consulta Cronograma no tópico 5 deste manual.

#### Importante:

- Uma Nota Fiscal poderá ser relativa a várias parcelas;
- Uma parcela poderá ter diversas Notas Fiscais.
- As parcelas/etapas são independentes, ou seja, é possível realizar a medição de uma parcela que seja posterior à parcela atual.
- Ao término do Cronograma o somatório das notas fiscais deverão ser iguais ou menor do que o valor apropriado, para o contrato.

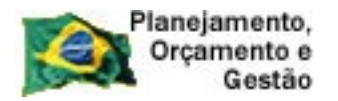

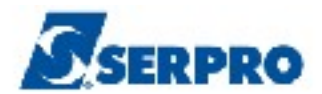

## 4.2 - Excluir Medição/Conferência

Esta funcionalidade permite ao fiscal da UASG excluir uma medição realizada. Não é possível **alterar** uma medição incluída no sistema. Para acertar a medição, o fiscal deverá excluir a medição e em seguida incluí-la novamente no sistema.

Caso a medição já tenha nota fiscal incluída no sistema, o financeiro deverá primeiramente, se possível, estornar a nota fiscal para que o fiscal possa excluir a referida medição.

Para excluir uma medição, após acessar o SIASG, SICON, CRONOGRAMA, CONFIRMA, o fiscal deverá posicionar o cursor na opção "**EXCLUICONF -> EXCLUI MEDICAO/CONFERENCIA**" e teclar o **ENTER,** conforme Figura 32.

| TREINO-SIASG, SICON, CRONOGRAMA, CONFIRMA ( CONFIRMA MEDICAO/CONFERENCIA<br>NIO1 USUARIO : FERNANDA | )    |
|----------------------------------------------------------------------------------------------------|------|
| ********************* AMBIENTE DE TREINAMENTO ***********************************                   | *    |
| POSICIONE O CURSOR NA OPCAO DESEJADA E PRESSIONE <enter></enter>                                    |      |
| EXCLUICONF -> EXCLUI MEDICAO/CONFERENCIA<br>INCLUICONF -> INCLUI MEDICAO/CONFERENCIA                |      |
|                                                                                                    |      |
|                                                                                                    |      |
|                                                                                                    |      |
| k                                                                                                   |      |
|                                                                                                    |      |
| COMANDO                                                                                             |      |
| PF1=DUVIDAS PF3=SAIDA PF7=VOLTA MENU PF8=AVANCA MENU                                                | NT01 |

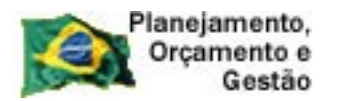

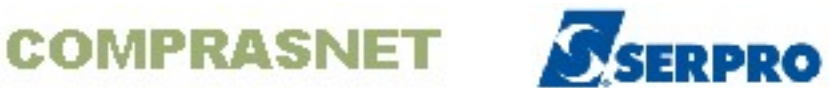

O sistema exibirá tela para consulta. O fiscal deverá informar o **número do cronograma, número do documento** e em seguida teclar o **ENTER**, conforme Figura 33.

| TREINO-SIASG, SICON, CRONOGRAMA, CONFIRMA, EXCLUICONF<br>DATA: 22/10/2013 HORA: 16:32:10 | ( EXCLUI MEDICAO/CONFERE<br>USUÁRIO: FERNANDA |
|------------------------------------------------------------------------------------------|-----------------------------------------------|
| UASG: 806030 - SERPRO - SEDE BRASILIA                                                    |                                               |
| CRONOGRAMA : /                                                                           |                                               |
| NÚMERO DO DOCUMENTO : SÉRIE :                                                            |                                               |
|                                                                                          |                                               |
|                                                                                          |                                               |
|                                                                                          |                                               |
|                                                                                          |                                               |
|                                                                                          |                                               |
|                                                                                          | *                                             |
|                                                                                          |                                               |
|                                                                                          |                                               |
| PF1=AJUDA PF3=SAI PF12=RETORNA                                                           | <b>MW7</b> .                                  |

Figura 33

O sistema exibirá os dados da medição e a solicitação de confirmação. O fiscal deverá informar **C** de confirma e teclar o **ENTER**, conforme Figura 34.

| Planejamento,<br>Orçamento e<br>Gestão | COMPRASNET                                                                                      |
|----------------------------------------|-------------------------------------------------------------------------------------------------|
| TREINO-SIASG,SICO<br>DATA: 22/10/2013  | N, CRONOGRAMA, CONFIRMA, EXCLUICONF (EXCLUI MEDICAO/CONFERE<br>HORA: 16:32:46 USUARIO: FERNANDA |
| UASG: 806030 - SERPR                   | O – SEDE BRASILIA                                                                               |
| NUMERO DOCUMENTO                       | : 0000009856 SERIE : DATA MEDICAO : 28/02/2013                                                  |
| FORNECEDOR                             | : 00.000/0001-91                                                                                |
| VALOR TOTAL DOCUMENT                   | 0: 8,00                                                                                         |
| NUMERO DO CRONOGRAMA                   | : 806030 - 00025 / 2013                                                                         |
| FISCAL : 666.666.666                   | -66 - MARIA FERNANDA                                                                            |
| CONFIRMA EXCLUSAO                      | : <u>c</u> (C-CONFIRMA, N-NAO CONFIRMA)                                                         |

O sistema exibirá a mensagem: "EXCLUSÃO ANTERIOR EFETIVADA COM SUCESSO", conforme Figura 35.

| TREINO-SIASG, SICON, CRONOGRAMA, CONFIRMA, EXCLUICONF (EXC<br>DATA: 22/10/2013 HORA: 16:32:58 USUÁ | LUI MEDICAO/CONFERE<br>RIO: FERNANDA |
|----------------------------------------------------------------------------------------------------|--------------------------------------|
| UASG: 806030 - SERPRO - SEDE BRASILIA                                                              |                                      |
| CRONOGRAMA : <u>8</u> 06030 - 00025 / 2013                                                         |                                      |
| NÚMERO DO DOCUMENTO : SÉRIE :                                                                      |                                      |
|                                                                                                    |                                      |
|                                                                                                    |                                      |
|                                                                                                    |                                      |
|                                                                                                    | •                                    |
|                                                                                                    |                                      |
|                                                                                                    |                                      |
| EXCLUSAO ANTERIOR EFETIVADA COM SUCESSO<br>PF1=AJUDA PF3=SAI PF12=RETORNA                          | <b>MW7</b>                           |

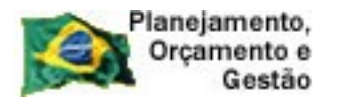

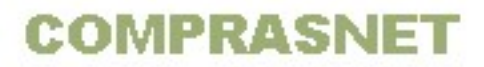

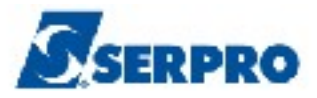

O fiscal poderá consultar a exclusão, através da opção **Consulta Medição/Conferencia** disponível na funcionalidade **Consulta Cronograma** no tópico 5 deste manual.

# 5 - Consulta Medição/Conferência

Esta funcionalidade permite ao Órgão/Unidade consultar os documentos de medições incluídos para um determinado cronograma.

Para consultar a medição/conferência, após acessar o SIASG, SICON, CRONOGRAMA, CONSULTA, o usuário deverá posicionar o cursor na opção "CONMEDICAO -> CONSULTA MEDICAO/CONFERENCIA" e teclar o ENTER, conforme Figura 36.

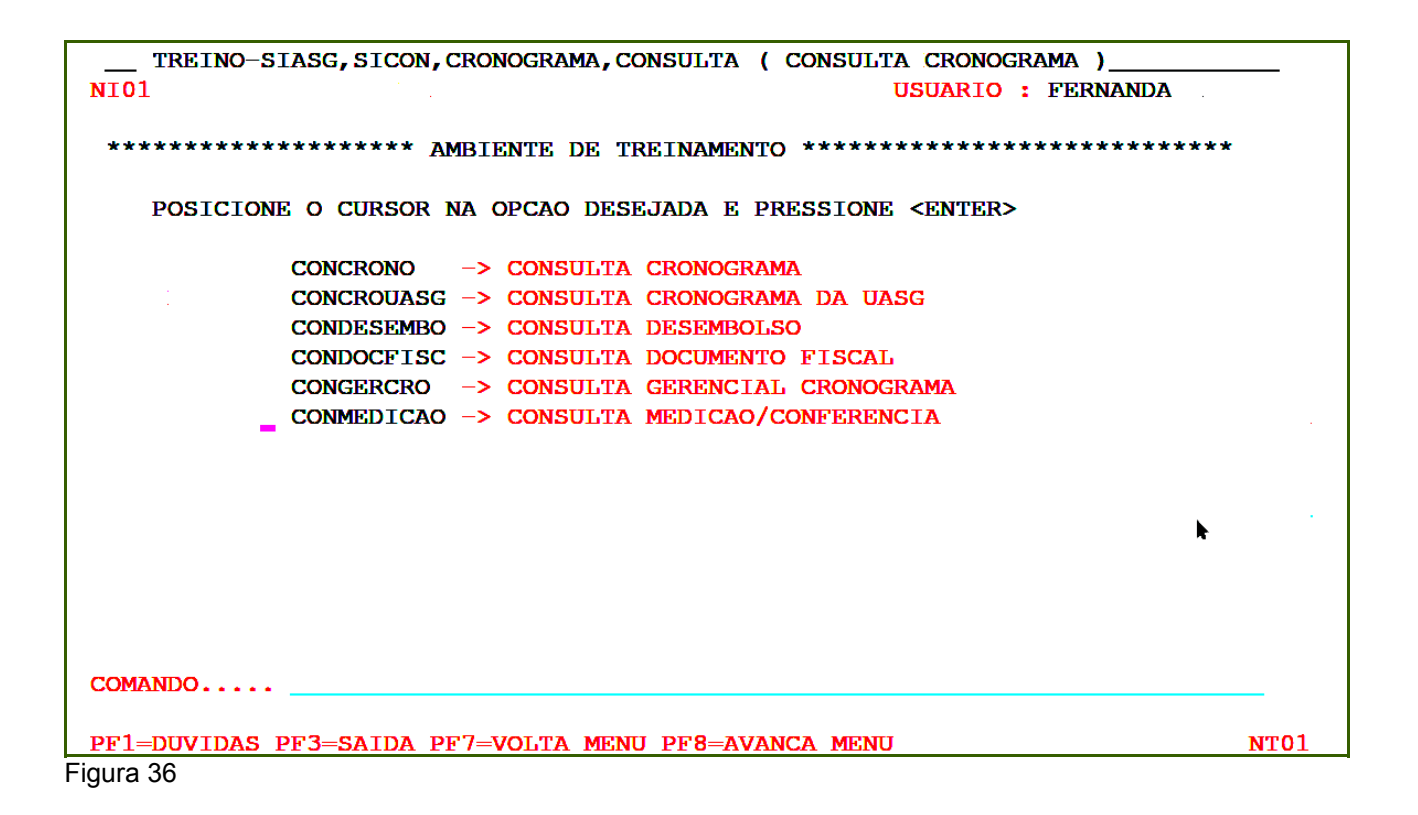

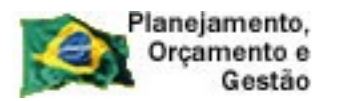

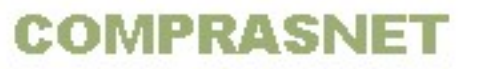

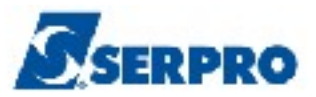

O sistema exibirá campos para consulta e filtro de pesquisa. O usuário poderá consultar pela **COMPRA** ou pelo **CRONOGRAMA** ou pelo **CONTRATO**. Se necessário, preencher o **NÚMERO do ITEM** e a **DATA de MEDIÇÃO**. Após informar o campo desejado, o usuário deverá teclar o **ENTER**, conforme Figura 37.

| TREINO-SIASG, SICON, CRONOGRAMA, CONSULTA, CONMEDICAO ( CONSULTA MEDICAO/CONFE<br>DATA: 23/10/2013 HORA: 14:42:48 USUARIO: FERNANDA<br>UNIDADE GESTORA: 806030 - SERPRO - SEDE BRASILIA |  |
|----------------------------------------------------------------------------------------------------|--|
| UASG DESEJADA : 806030                                                                                                    |  |
| COMPRA<br>MODALIDADE:                                                                                                    |  |
| CRONOGRAMA NUMERO :                                                                                                    |  |
| CONTRATO MODALIDADE: NUMERO :                                                                                                    |  |
| FILTRO:         NUM. ITEM:       DATA MEDICAO:       A                                                                                                    |  |
| PF1=AJUDA PF3=SAI PF12=RETORNA                                                                                                    |  |

O sistema exibirá a relação dos documentos, informando a data de medição, o CPF do fiscal e a situação de cada documento. Observe que no exemplo temos documentos na situação de **CONCLUÍDO** e **PENDENTE**.

- CONCLUÍDO O documento foi encerrado.
- PENDENTE O documento não foi encerrado e não será visualizado pelo gestor financeiro quando incluir a nota fiscal.

Observe que no rodapé da tela é disponibilizado a **PF4 – Histórico**, conforme Figura 38.

Figura 37

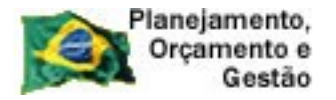

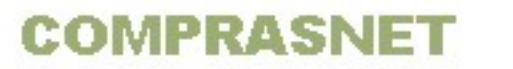

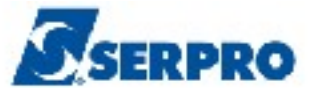

**Importante:** A **PF4 – Histórico** exibe o que consta no cronograma. (Ex: Aditivo e Apostilamento).

| TREINO-SIASG, SICON, CRONOGRAMA, CONSULTA, CONMEDICAO ( CONSULTA MEDICAO/CON | FE   |
|------------------------------------------------------------------------------|------|
| DATA: 23/10/2013 HORA: 14:43:03 USUARIO: FERNANDA                            |      |
| UASG : 806030 - SERPRO - SEDE BRASILIA                                       |      |
| NUMERO DO CRONOGRAMA : 806030 - 00025 / 2013                                 |      |
| PREGÃO : 00010/2013                                                          |      |
| UG DOCUMENTO/SERIE DATA MEDICAO FISCAL SITUACAO                              |      |
| (x) 806030 0000003256 31/01/2013 666.666.666-66 CONCLUIDO                    |      |
| (_) 806030 0000006547 15/04/2013 666.666.666-66 CONCLUIDO                    |      |
| ( ) 806030 000006589 30/04/2013 666.666.666-66 (PENDENTE)                    |      |
| ( ) 806030 000008661 31/03/2013 666.666.666-66 CONCLUIDO                     |      |
| (_) 806030 000009856 28/02/2013 666.666.666-66 CONCLUIDO                     |      |
|                                                                              |      |
|                                                                              |      |
|                                                                              |      |
|                                                                              |      |
|                                                                              |      |
| k l                                                                          |      |
|                                                                              |      |
|                                                                              |      |
|                                                                              |      |
|                                                                              |      |
|                                                                              |      |
| FIM CONSUL                                                                   | PI.V |
| PF1=AJUDA PF3=SAI PF4=HISTORICO PF7=RECUA PF8=AVANCA PF12=RETORNA            |      |
|                                                                              |      |

Figura 38

### 6 – Manuais

Veja os **Manuais** que estão disponíveis no sitio <u>www.comprasnet.gov.br/</u> aba Publicações/Manuais/SIASG.

### 7- Em caso de dúvidas acione a Central de Serviço SERPRO:

- www.css.serpro
- 0800-978.2329
- <u>css.serpro@serpro.gov.br</u>